## **Genesis Mobile App How-To**

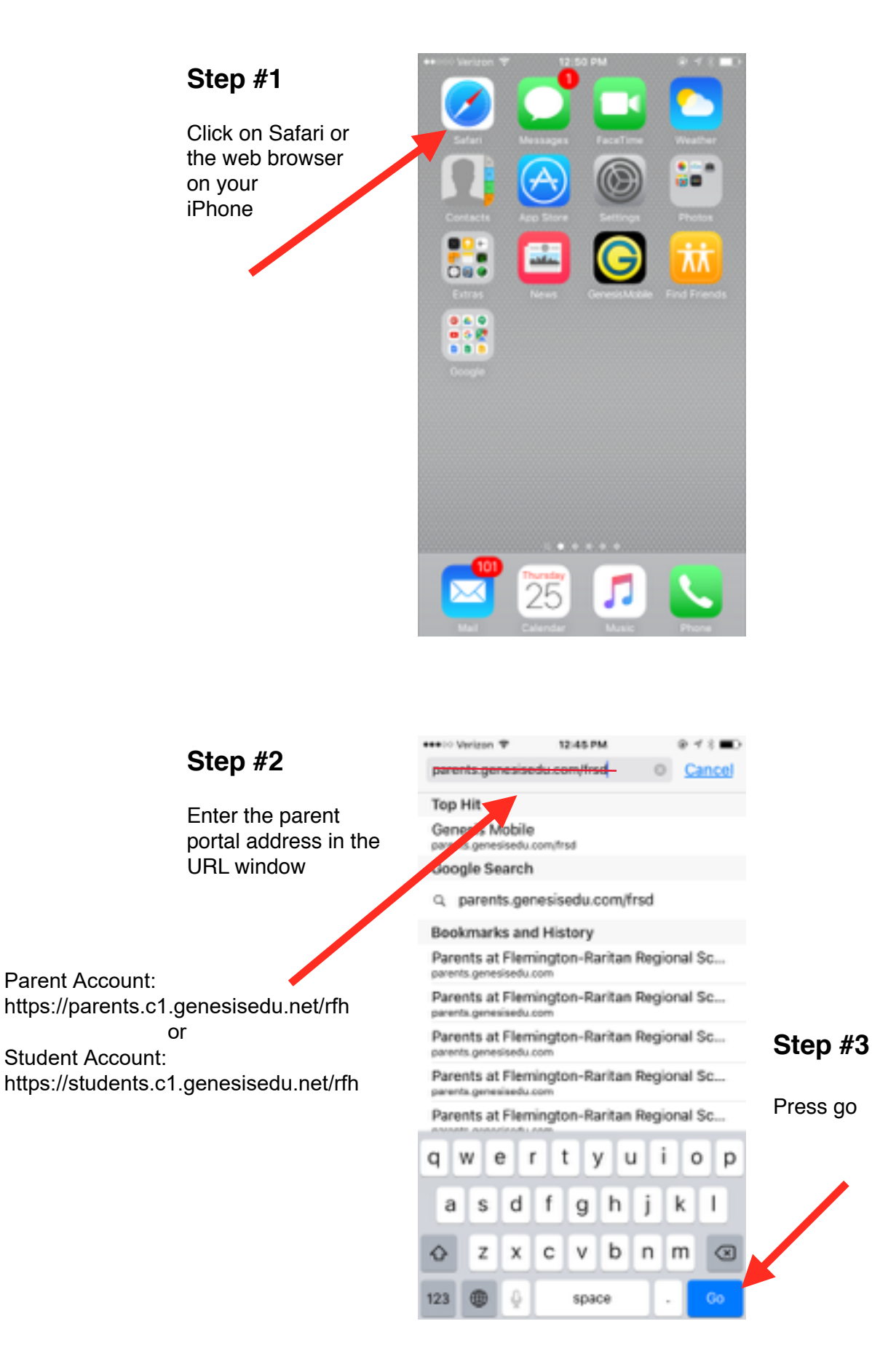

## **Genesis Mobile App How-To**

## Step #4

You will now be at the mobile Genesis Parent Portal website

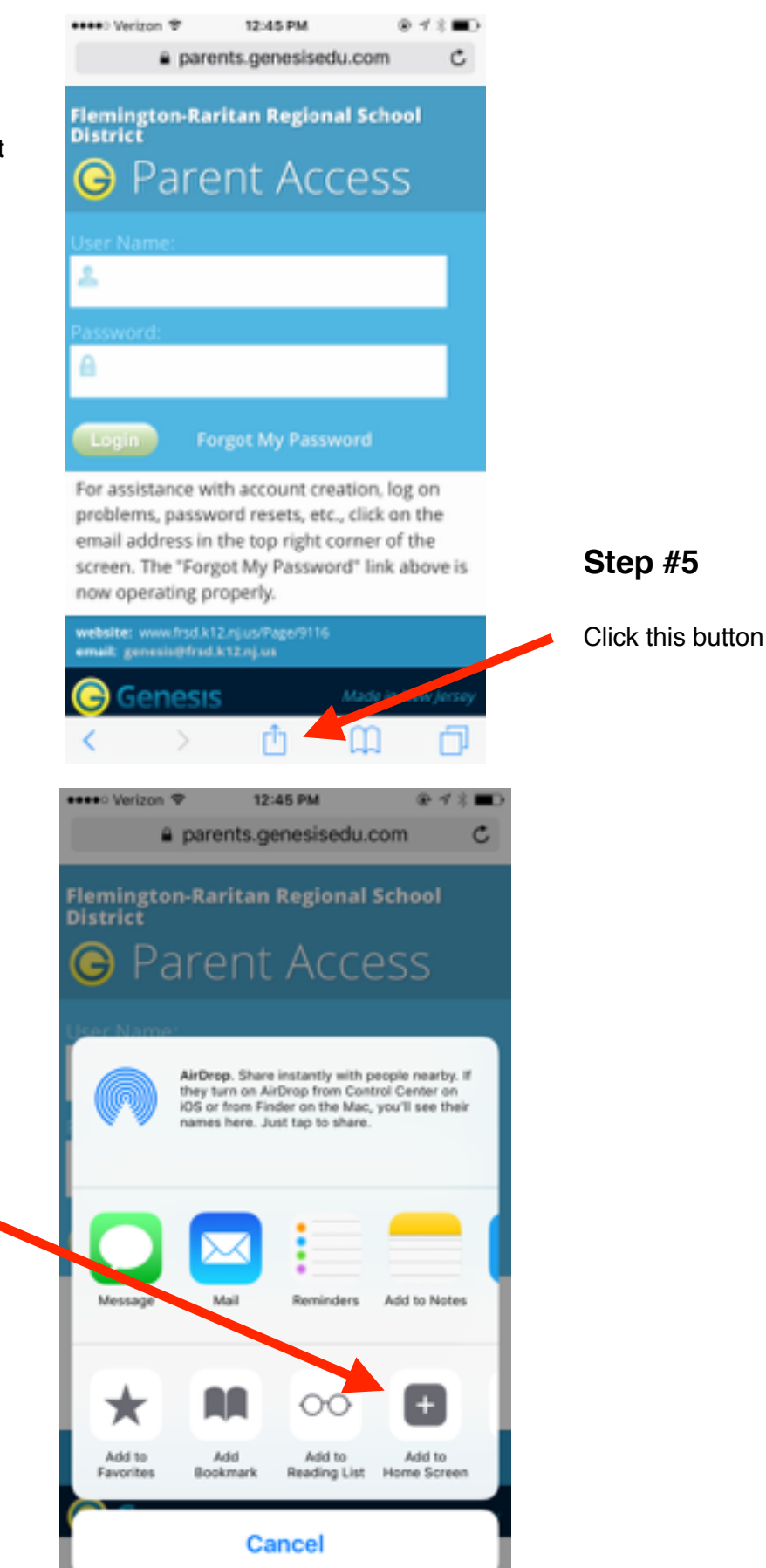

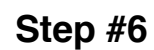

Click the button Add to Home Screen

## **Genesis Mobile App How-To**

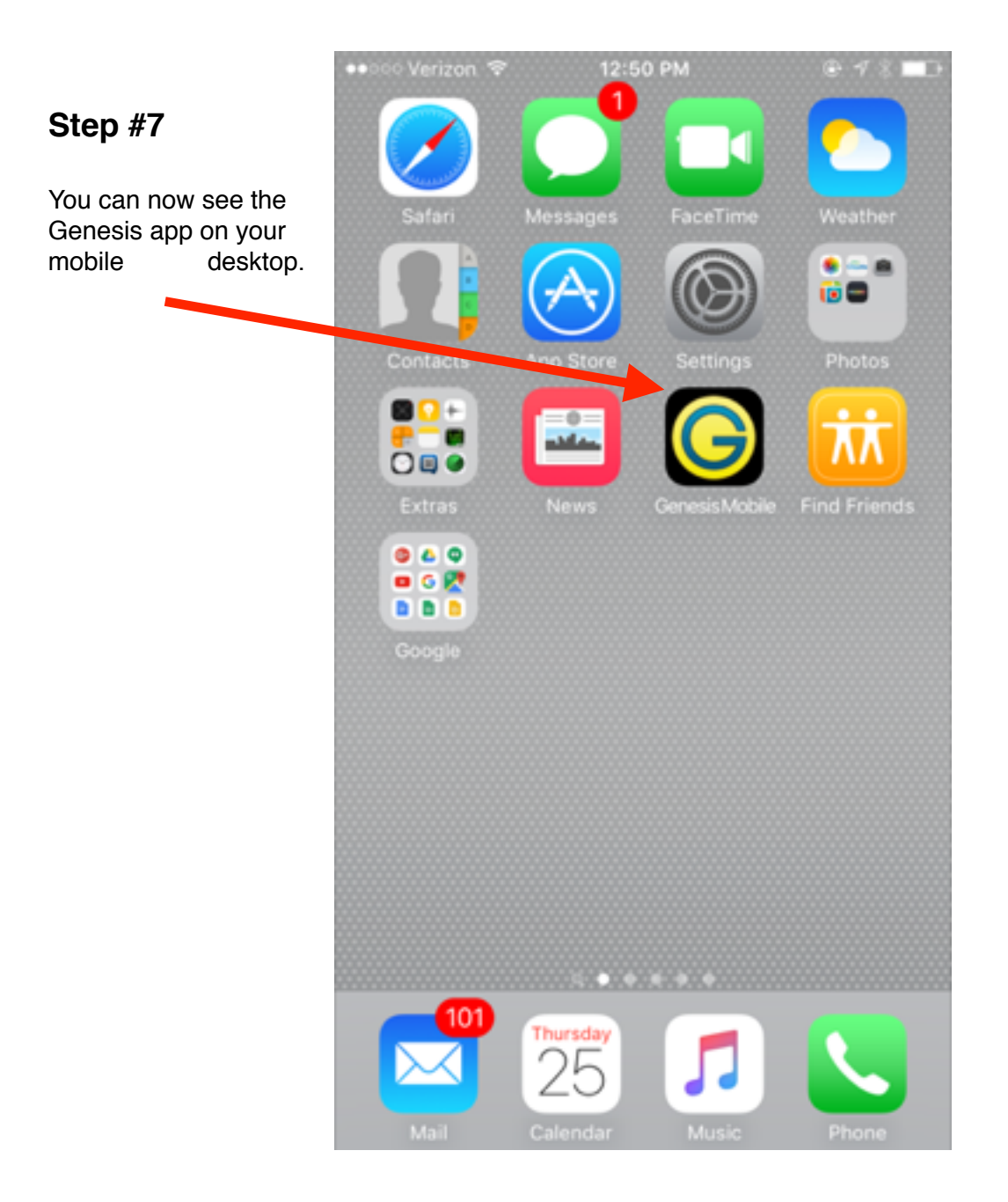